#### 第1章 访问地址

### §1.1 数字化校园(my.buct.edu.cn)

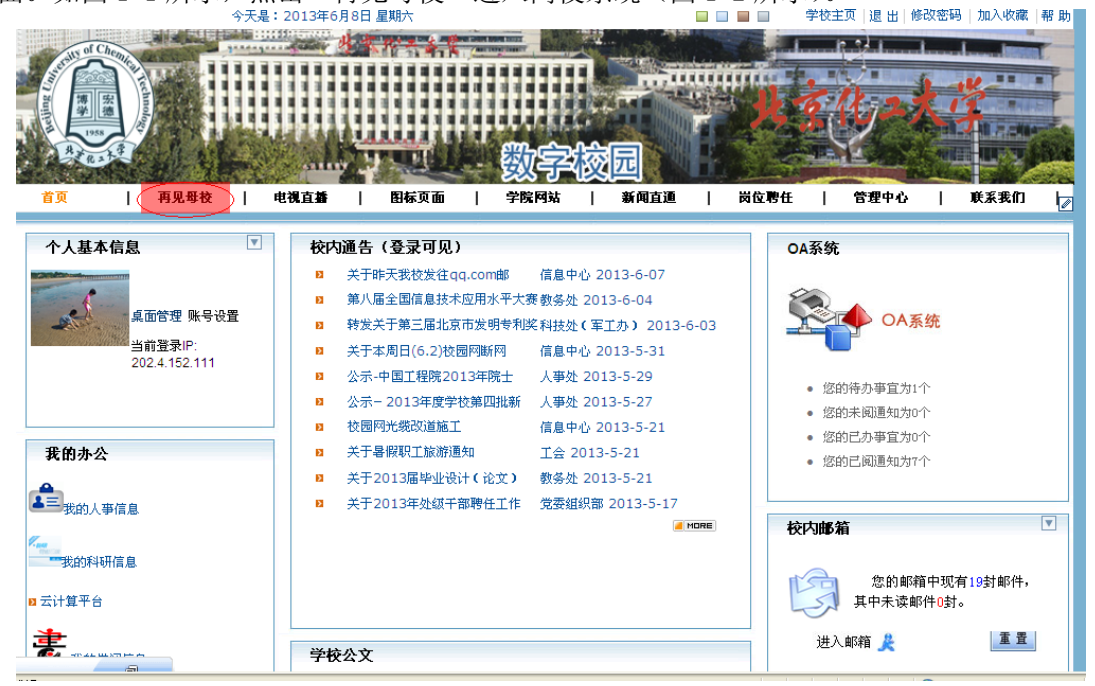

图 1-1 数字化校园

| 学生一体(<br>STUDENT INFORMAT                                         | <b>七系统</b><br>ION SYSTEM | 【怨有新韵息】 4条                                                                                                    |
|-------------------------------------------------------------------|--------------------------|----------------------------------------------------------------------------------------------------|
| 资源密:                                                              | ① 学生本人:                  | 查询离校手续 😡                                                                                                    |
| <ul> <li>□ 何卷管理</li> <li>□ 高校子系统</li> <li>□ 学生本人查询离校手续</li> </ul> | 席校手续办理流程<br>问卷调查 高       | 正在办理中,下面是您需要办理的富校事项,报到证律况是按照次导入系统,请随时关注系统信息支化错记。<br>校手续查询 毕业生富校说明                                                                                                    |
|                                                                   | 何卷                       |                                                                                                    |
|                                                                   | 问卷名称:                    | 2013届毕业研究生办理寓视手续的通知                                                                                                    |
|                                                                   | 问卷描述:                    | 2013届毕业研究生可通过富校系统查询高校手续力理的通知和具体事宜,所有高校手续办理完毕后才可至所在学院研究生工<br>因龄无法亲自力理事故手续的毕业研究生可下载《授权办理高校手续委托书》如实填写后委托他人代为办理。<br>富校系统开通时间为2013年6月14日-6月22月12:00。<br>举业研究生签费林希:学号:登录签码:按照网网关密码。如有错误语到图书馆外地下一层信息中心服务大厅修改。 |
|                                                                   | 问题1:                     | 是否认真阅读通知事项?是否同意?(最多可选1项)                                                                                                    |
|                                                                   |                          | ① 1.已经阅读上述通知,我同意                                                                                                    |
|                                                                   | 问题2:                     | 是否参加2013年6月22日学位授予仪式?(6月18日23:59截止统计)                                                                                                    |
|                                                                   |                          | <ul> <li>✓ 1.参加</li> <li>□ 2.不参加</li> </ul>                                                                                                    |
|                                                                   |                          |                                                                                                    |

图 1-2 离校系统

### §1.2 离校系统(bye.buct.edu.cn)

浏览器下输入上面的离校系统地址,后弹出数字化校园的认证界面。输入用户名、密码、验证码登录,进入离校系统,如图 1-2 所示。

#### 第2章 学生离校服务

学生通过离校系统进行毕业生问卷调查、查看本人离校手续办理情况、查询毕业生离校说明。

#### § 2.1 毕业问卷调查

离校学生登录后,进入离校子系统,点击"学生本人查询离校手续"。

进入后,第一个页面即为"问卷调查",如图 2-1 所示。问卷调查内容由学校统一设置, 包括选择题(单选、多选两种形式)、问答题。(本科生在四个待选的问卷调查中,根据个人 情况选择合适的一份填写即可。)

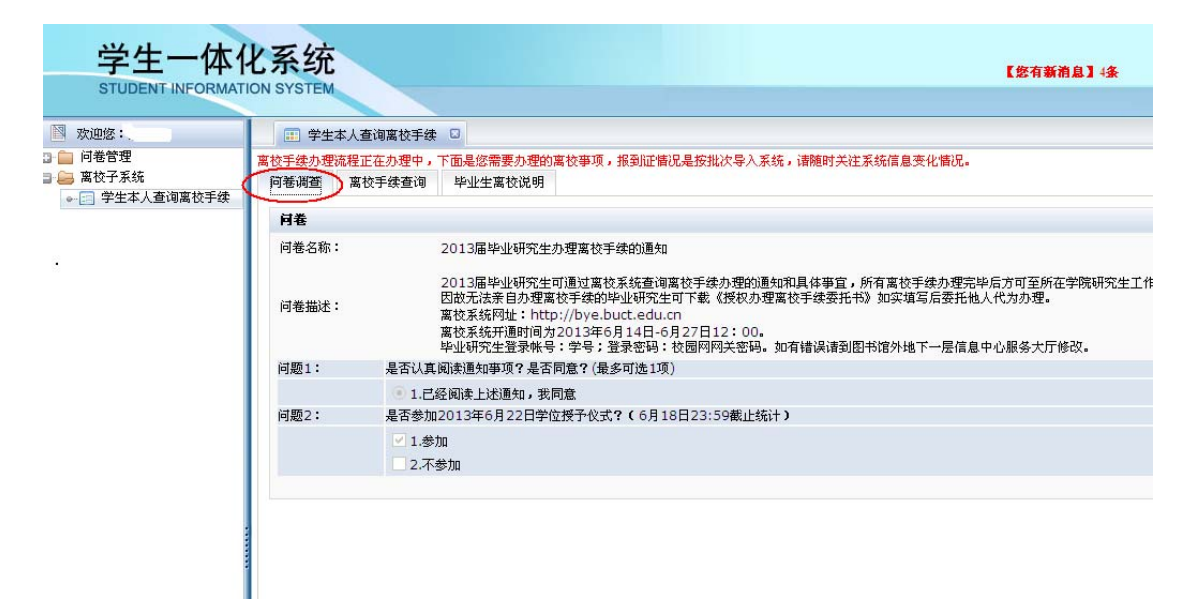

图 2-1 问卷调查

## § 2.2 离校手续查询

离校学生登录后,进入离校子系统,点击"学生本人查询离校手续"。

进入后,第二个页面即为"离校手续查询",如图 2-2 所示。显示学生本人需要的未办、 已办事项,对应的办理时间、办理地点、办理人。

| 🕅 欢迎您: 🐳             | · 学生本人                                          | 查询离校手续 🖸                                                                       |                |                           |      |                             |                                                            |        |                            |
|----------------------|-------------------------------------------------|--------------------------------------------------------------------------------|----------------|---------------------------|------|-----------------------------|------------------------------------------------------------|--------|----------------------------|
| <ul> <li>□</li></ul> | 离校手续办理流程<br>问卷调查                                | 的手续力骤波 <mark>得正在身際史</mark> ,下面是悠需要力增的黨校事項,报到证備说是按批次导入系统,请随时关注系统信息变化情况。<br>问卷调查 |                |                           |      |                             |                                                            |        |                            |
|                      | 赵雅端同学,欢<br>学 院:<br>毕业皆况:<br>其他信息:<br>打印<br>• 未办 | 迎您使用寓校系统 <b>!</b><br>信息科学与技术学院<br>待审核                                          | 专 业<br>学位情况    | : 计算机应用技术<br>:            |      | 学 号: 2010000901             | 身份证号:                                                      |        |                            |
| 未办事项                 | か理 か理事 作<br>単位 项 弾                              | t<br>s 办理地<br>t 点<br>l                                                         |                | 力理时间                      |      |                             | 办理人                                                        | 联系电话   | \$7据更新时间                   |
|                      | 图书<br>建立论<br>定电子<br>版                           | 图书馆<br>二卷<br>                                                                  |                |                           |      |                             | 田春花?王婷?赵保<br>革?刘漱梅?图书馆?<br>张小民?冯太琴?杨立<br>红                 |        | 2013-06-<br>12<br>16:22:31 |
|                      | 公寓<br>服务 <mark>退钥匙</mark><br>中心                 | 各宿舍<br>楼值班 待定<br>室                                                             |                |                           |      |                             | 赵爱萍?叔 字?研究<br>生院?周长春?刘德<br>顺?侯福祥?刘淑梅?<br>滕建?李江平?李威?<br>石淑华 |        | 2013-06-<br>08<br>09:52:30 |
|                      | 研究 注销学<br>生院 生证                                 | 各学院<br>研究生 办理时间说明:<br>秘书                                                       | 6月24日(周-       | -)12:00前受理地点:各等           | 前研究的 | 生秘书办公室;                     | 研究生院?刘淑梅?许<br>利民?滕建                                        |        | 2013-06-<br>12<br>16:20:48 |
|                      | - ■ 己办                                          |                                                                                |                |                           |      |                             |                                                            |        |                            |
|                      | 办理单位                                            |                                                                                | 具件说 小理结<br>明 果 | 受理地点                      | 受理的  |                             |                                                            |        | 联系电话                       |
| 已办事项                 | 后勤服务集团                                          | 行李托运                                                                           | 通过             | 东篮球场                      |      | 赵爱萍?叔 宇?周长春?刘德顺?侯福祥?李       | 江平?李威?石淑华                                                  |        |                            |
|                      | 学生工作办公室                                         | 国家助学贷款还款签约                                                                     | 通过             | 会议中心多功能厅                  |      | 黄晓一?宋家博?研究生院?系统管理员?刘        | 淑梅?膝建?学生工作办?                                               | 室公     |                            |
|                      | 言息中心                                            | 校园卡校园网退费                                                                       | 通过             | 网上办理                      |      | 刘淑梅?滕建                      |                                                            |        |                            |
|                      | 财务处                                             | 报销医药费                                                                          | 通过             | 过 办公楼一楼115房间              |      | 李更生?宋来新?刘婌梅?腠建?赵春?财务处       |                                                            |        |                            |
|                      |                                                 | 学贺父贺处款 6日                                                                      | 迎过             | 办公核一核112房间<br>保卫协治安科(南门户籍 |      | 李更生?米米新?刘叔梅?膝建?赵春?财务?       | 21:                                                        |        |                            |
|                      | 呆卫处(部)                                          | *                                                                              | 通过             | 室)                        |      | 保卫处?马媽?陶贞旭?刘淑梅?何进波?许ì       | 云清?膝建?徐津生                                                  |        | 64434792                   |
|                      | 党要组织部                                           | 党员组织关系转移                                                                       | 通过             | 毕业生就业中心                   |      | 杨明?研究生院?刘叔梅?毛立新?滕建?党        | 要组织部?张晓东                                                   |        |                            |
|                      | 图书馆                                             | 还书                                                                             | 通过             | 图书馆二楼借阅处                  |      | 物守又7田春花7土時7起保重7刘淑梅7图<br>杨立红 | 时间7张小民7膝建?冯太:                                              | 举《秦冰明? |                            |

【注意】研究生需要完成问卷调查之后,才能查询本人的离校手续。

图 2-2 学生离校手续查询

点击办理单位的链接,则弹出该办理单位需要办理的事项详细信息,如图 2-3 所示:

| 离校事項                                                   |                                                                                       |                                                               | •                  |  |  |  |
|--------------------------------------------------------|---------------------------------------------------------------------------------------|---------------------------------------------------------------|--------------------|--|--|--|
| 离校事项ID                                                 | TSG                                                                                   | 离校事项名称                                                        | 还书                 |  |  |  |
| 办理地址                                                   | 图书馆二楼借阅处                                                                              | 联系电话                                                          |                    |  |  |  |
| 办理时间说明                                                 | 6月14日-27日,上                                                                           | 午8:00-12:00,下午                                                | 13:00-17:00.       |  |  |  |
| 办理内容说明                                                 | 受理地点:图书馆二层前台。                                                                         |                                                               |                    |  |  |  |
| 办理人                                                    | 杨守文2田春花?王婷?赵保革?刘淑梅?图书馆?张小民?滕建?冯太琴?秦淑娴?<br>杨立红                                         |                                                               |                    |  |  |  |
| 办理该事项前您需                                               | 要办理 无                                                                                 |                                                               |                    |  |  |  |
| 办理结果选项:                                                |                                                                                       |                                                               |                    |  |  |  |
| 歯球車面し                                                  | TSG_paper                                                                             | 离校事项名称                                                        | 提交论文电子版            |  |  |  |
| 高议事項ID                                                 |                                                                                       | 联系由话                                                          |                    |  |  |  |
| 高设事项10<br>办理地址                                         | 图书馆二俟                                                                                 | MAXAN PE MA                                                   |                    |  |  |  |
| 高设事项10<br>办理地址<br>办理时间说明                               | 图书馆                                                                                   | 2研究生电子论文和纸质论                                                  | ·文                 |  |  |  |
| 高校事项10<br>办理地址<br>办理时间说明<br>办理内容说明                     | 图书语<br>6月29日之前,提到<br>6月29日之前,提到                                                       | 不不完 中<br>2研究生电子论文和纸质论<br>2研究生电子论文和纸质论                         | 文<br>文             |  |  |  |
| 高设事项10<br>办理地址<br>办理时间说明<br>办理内容说明<br>办理人              | <ul> <li>图书馆—後</li> <li>6月29日之前,提致</li> <li>6月29日之前,提致</li> <li>田春花?主婷?赵保望</li> </ul> | 不不已回<br>飞研究生电子论文和纸质论<br>飞研究生电子论文和纸质论<br>革?刘淑梅?图书馆?张小民         | 文<br>文<br>?冯太琴?杨立红 |  |  |  |
| 高设事项10<br>办理地址<br>办理时间说明<br>办理内容说明<br>办理人<br>办理该事项前您需? | 图1798—校<br>6月29日之前,提到<br>6月29日之前,提到<br>田春花?王婷?赵保望<br>要办理 无                            | 交研究生电子论文和纸质论<br>交研究生电子论文和纸质论<br>至研究生电子论文和纸质论<br>革?刘淑梅?图书馆?张小民 | 文<br>文<br>?冯太琴?杨立红 |  |  |  |

图 2-3 离校事项详细

# §2.3 查询毕业生离校说明

离校学生登录后,进入离校子系统,点击"学生本人查询离校手续办理"。

进入后,第三个页面即为"毕业生离校说明",如果 2-4 所示。内容包括离校办理涉及 的办理部门、办理时间、办理事项、办理内容、联系电话。

| 学生一体体                           | と系统 (教育新商品)後 図 改集                                                                         |
|---------------------------------|-------------------------------------------------------------------------------------------|
| STUDENT INFORMATI               | ON SYSTEM                                                                                 |
| 🛯 欢迎您:                          | 学生本人查询离校手续 □                                                                              |
| 问卷管理<br>  离校子系统<br>  学生本人查询离校手续 | 黨校手续力要流程正在力響中,下區 <u>是受需要力理的</u> 演校事項,指到证額迟是按批次导入系統,i翻触时关注系統信息责化額況。<br>何卷调查 黨校手续查词 平止生黨校说明 |
|                                 | 2013届毕业研究生离校通知                                                                            |
|                                 | 2013年毕业研究生离校工作使用离校办公系统,系统将于6月14日开通,请登陆 http://bye buct edu.cm查询自己待办事宜。登录后该系统              |
|                                 | 先会跳转到数字化校园门户登录页面认证,认证成功后进入离校系统。进入离校系统后请先选择是否参加学位授予仪式,之后将跳转至待                              |
|                                 | 事宜。因故不能办理离校相关手续的同学,请到各学院辅导员老师处领取《离校手续办理委托书》,委托他人办理相关手续离校系统用户1                             |
|                                 | 用说明书下载:登录数字化校园门户,进入"通知公告"——》"数字化校园专栏",内有离校系统说明材料。                                         |
|                                 | 请毕业研究生生发时登陆离校糸统查看离校信息,持校园卡发时到相关部门指定时间和地点,按要求办理,所有离校手续办理完毕后;                               |
|                                 | 学院领取毕业证书。                                                                                 |
|                                 | 1、学位授予仪式参加申请。                                                                             |
|                                 | 时间: 6月18日12: 00前。<br>登陆离校系统选择是否参加学位授予仪式。                                                  |
|                                 | 2、财务处:                                                                                    |
|                                 | 医药费报销(针对毕业生)                                                                              |
|                                 | 图 2-4 毕业生离校说明                                                                             |

第4页